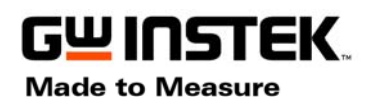

## **GDS-2000 Firmware Upgrade**

- Check the present firmware version. Press Utility => F5(More) ==> F2( System Info) . Remember the version number.
- Save the firmware file (File name should be like "\*.upg") to flash disk from PC.
- Insert the flash disk to DSO host Port.
- Press Save/Recall key ==>F3 (Save Setup) ==> F3 (to select the USB as destination) ==> F5 (File Utility) ==> F1(Select)
- Rotate the **Variable** knob, select the saved "\*.upg" file

## DO NOT lose the power during update procedure

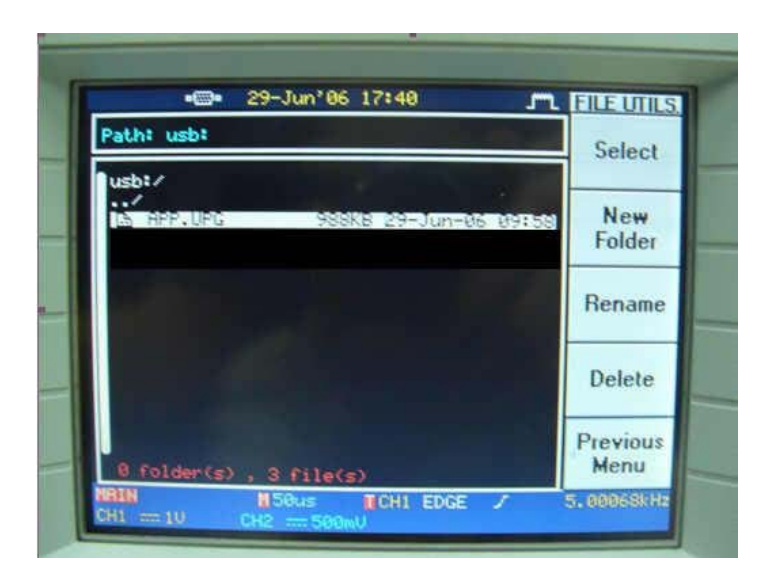

■ When upgrade file selected, press F1(Select), a warning message will be appeared ==>"Warring Press F1 again will be upgrading."

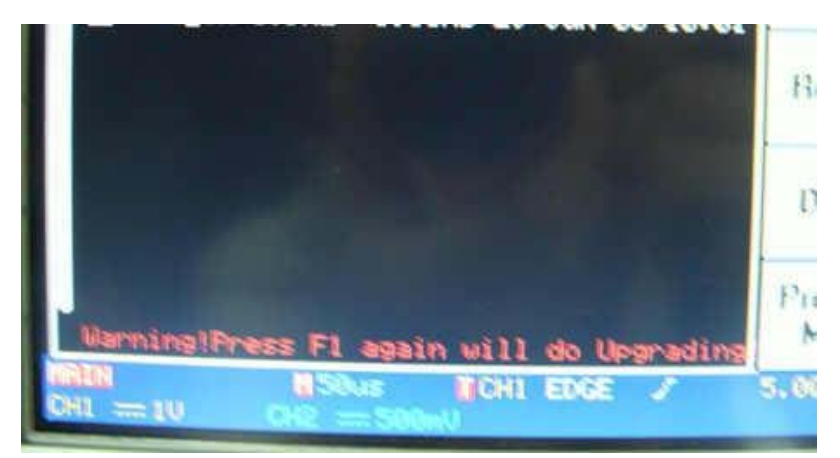

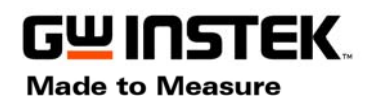

ISO-9001 CERTIFIED MANUFACTURER GOOD WILL INSTRUMENT CO., LTD. NO. 7-1, JHONGSING ROAD, TUCHENG CITY, TAIPEI HSIEN, TAIWAN

■ Press **F1** key again, the upgrading window is shown.

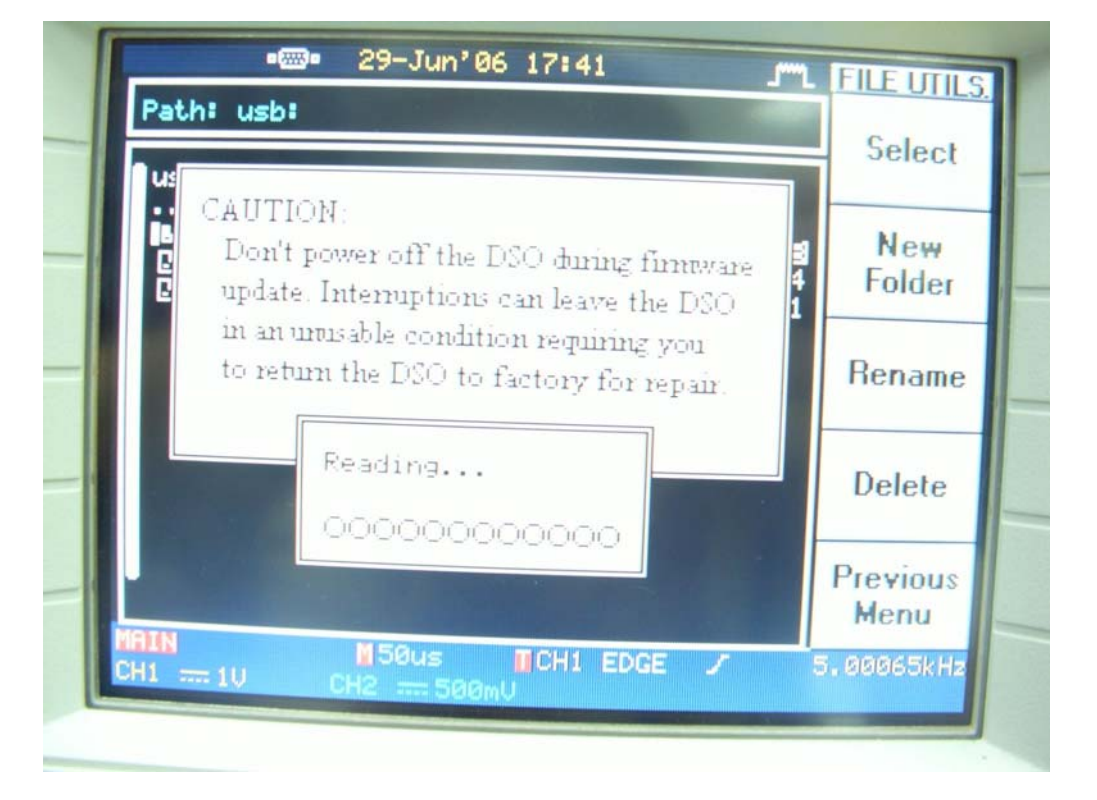

The "Reading window" will be appeared, which is reading the new firmware data to flash ROM

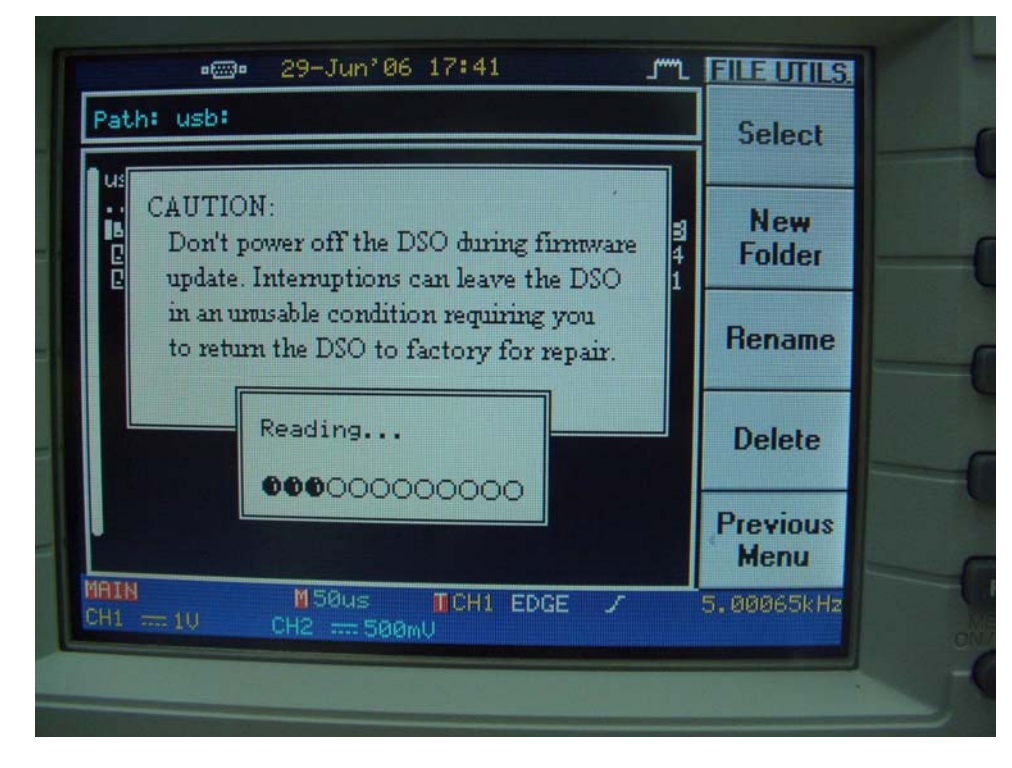

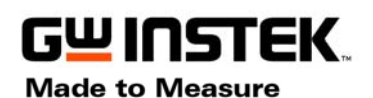

**ISO-9001 CERTIFIED MANUFACTURER GOOD WILL INSTRUMENT CO., LTD.** NO. 7-1, JHONGSING ROAD, TUCHENG CITY, TAIPEI HSIEN, TAIWAN

The "Upgrading window" will be shown afterward which erasing and writing the new data to flash ROM

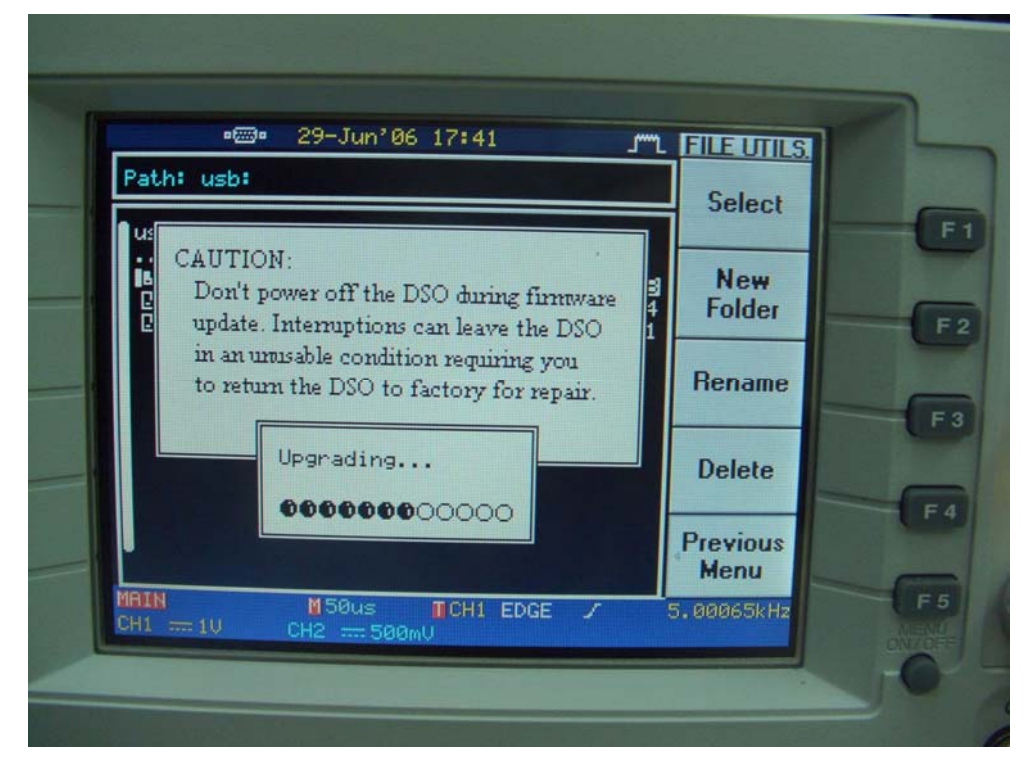

■ When upgrading finished, the message of "Data checking", "System reset 5.4.3.2.1" and " Reboot system" are shown one by one.

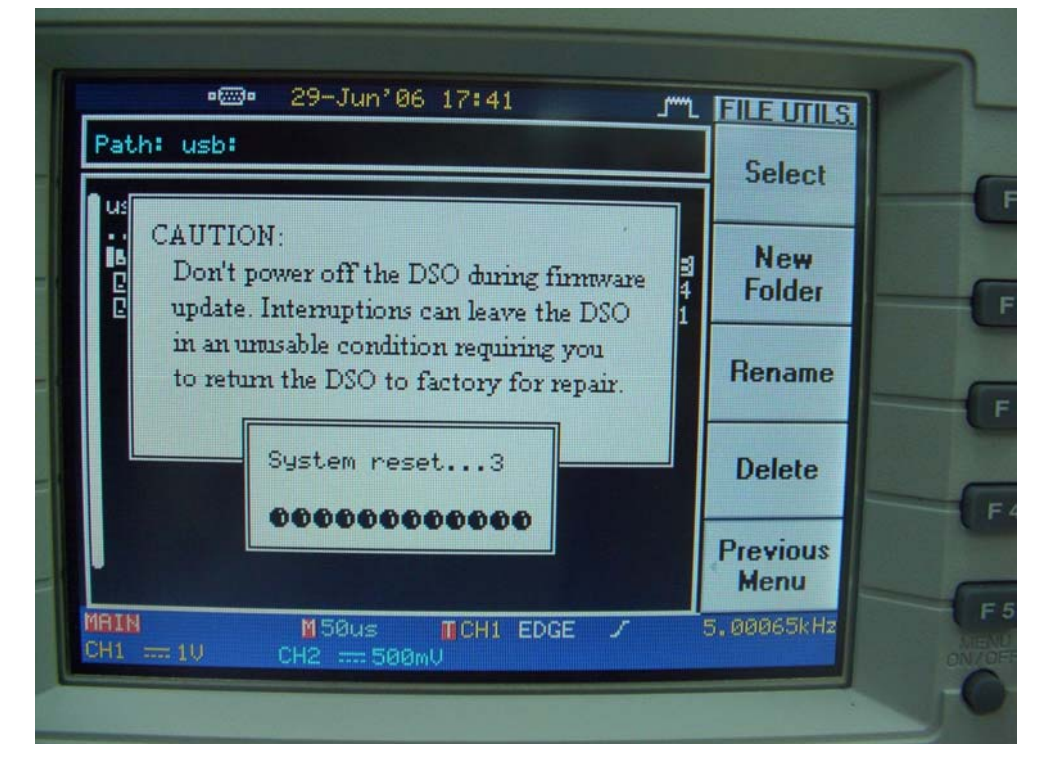

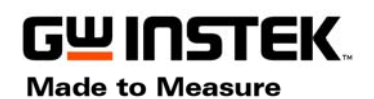

ISO-9001 CERTIFIED MANUFACTURER GOOD WILL INSTRUMENT CO., LTD. NO. 7-1, JHONGSING ROAD, TUCHENG CITY, TAIPEI HSIEN, TAIWAN

The system will reboot automatically or you can press ON/STBY button to reboot manually.

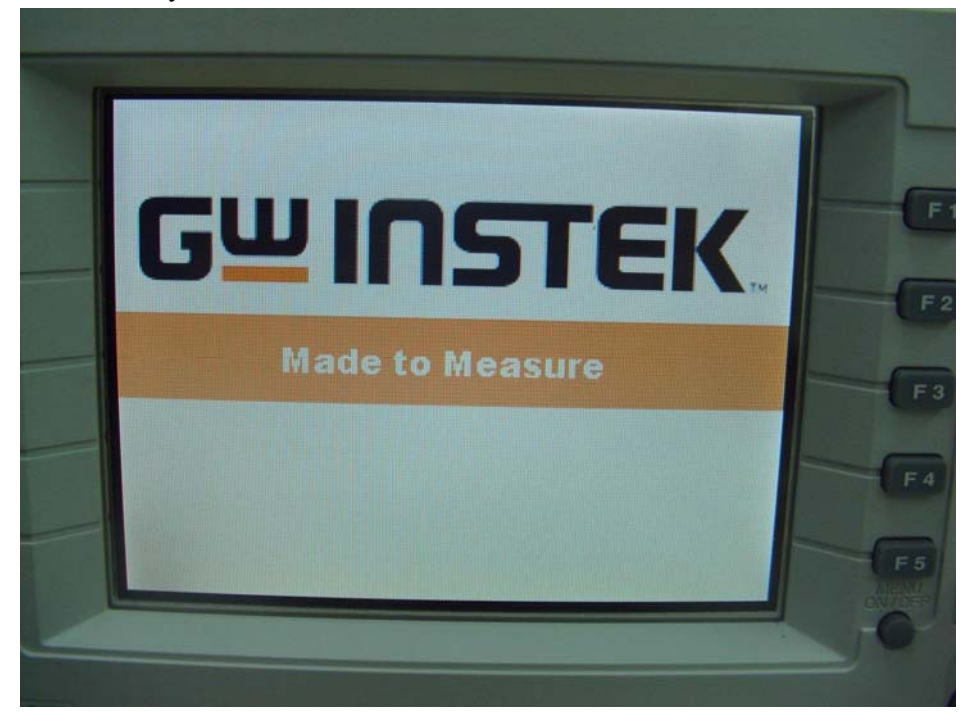

Check the upgraded firmware version. Press Utility => F5(More) ==>
F2( System Info).

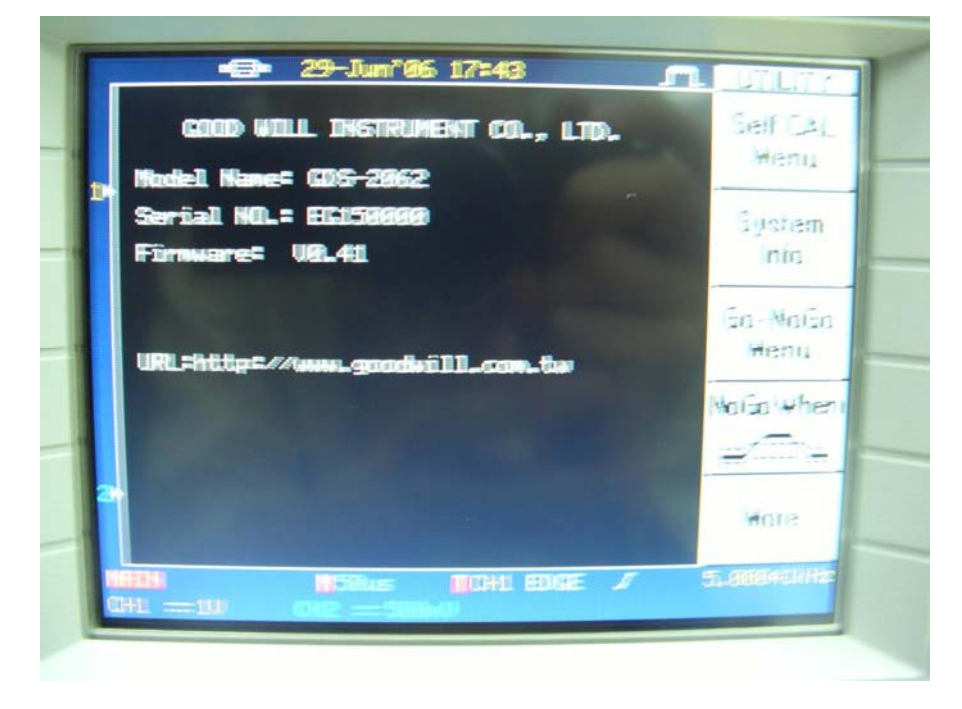

■ If the firmware upgrading is fail, please repeat all the steps again!